### Finite Element Analysis

Using ABAQUS

EGM 6352 (Spring 2017) Instructor: Nam-Ho Kim (nkim@ufl.edu) Web: http://www.mae.ufl.edu/nkim/egm6352

### Methods of Analysis in ABAQUS

- Interactive mode
  - Create analysis model and procedure using GUI
  - Advantage: No need to remember commands
  - Disadvantage: No automatic procedure for changing model or parameters
- Python script
  - All GUI user actions will be saved as Python script
  - Advantage: User can repeat the same command procedure
  - Disadvantage: Need to learn Python language
- Analysis input file
  - At the end, ABAQUS generates analysis input file (text file)
  - ABAQUS solver reads analysis input file
  - It is possible to manually create analysis input file

### Components in ABAQUS Model

- Creating nodes and elements (discretized geometry)
- Element section properties (area, moment of inertia, etc)
- Material data (linear/nonlinear, elastic/plastic, isotropic/orthotropic, etc)
- Loads and boundary conditions (nodal force, pressure, gravity, fixed displacement, joint, relation, etc)
- Analysis type (linear/nonlinear, static/dynamic, etc)
- Output requests

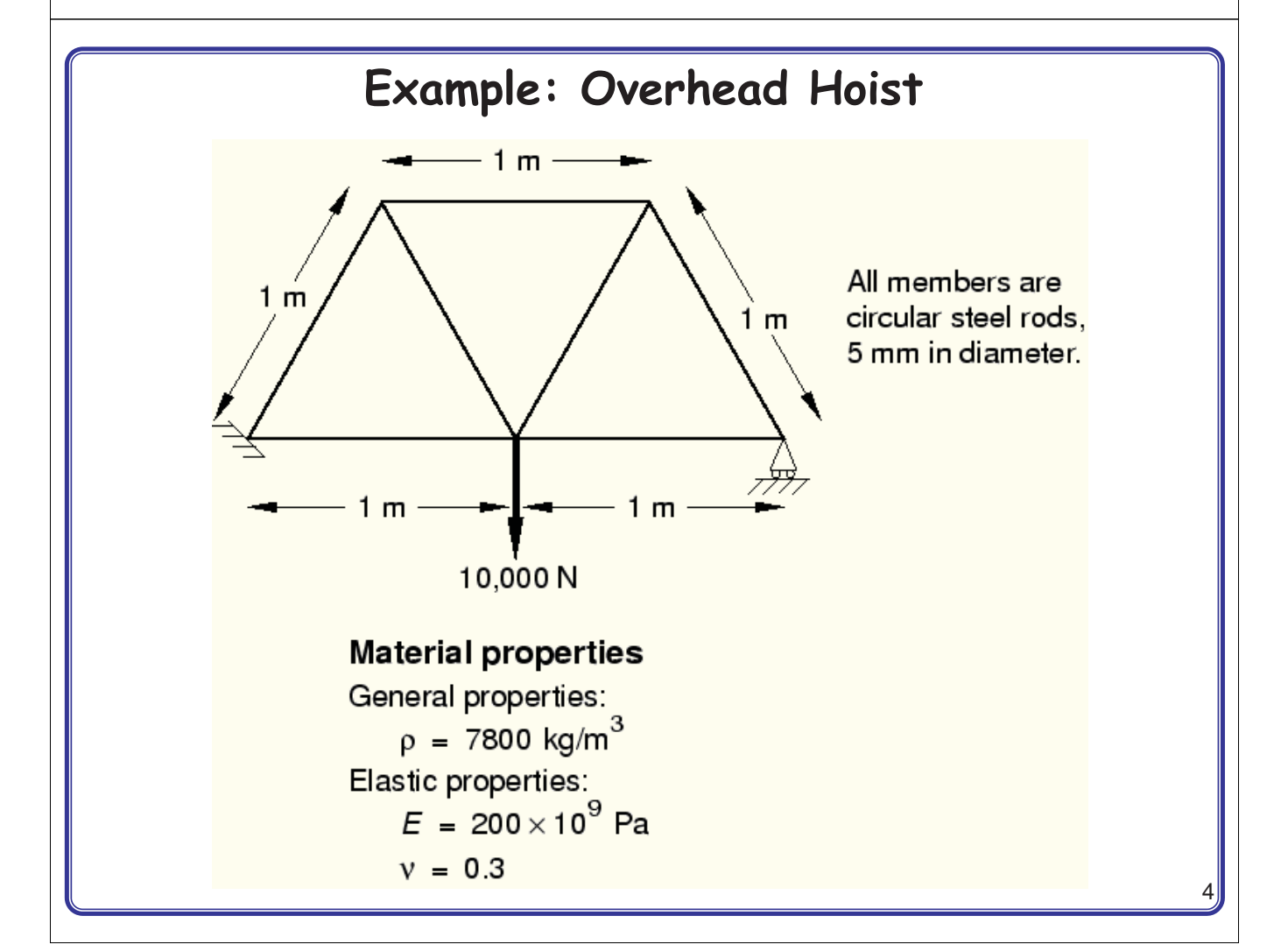

### Input File: frame.inp \*HEADING Two-dimensional overhead hoist frame \*\* History data SI units (kg, m, s, N) \*\* 1-axis horizontal, 2-axis vertical \*PREPRINT, ECHO=YES, MODEL=YES, HISTORY=YES \*STEP, PERTURBATION 10kN central load \* \* \*STATIC \*\* Model definition \* \* \*BOUNDARY \*NODE, NSET=NALL 101, ENCASTRE 101, 0., 0., 0. 103, 2 102, 1., 0., \*CLOAD Ο. 103, 2., 0., 102, 2, -10.E3 Ο. 104, 0.5, 0.866, 0. \*NODE PRINT 105, 1.5, 0.866, 0. U, \*ELEMENT, TYPE=T2D2, ELSET=FRAME RF, 11, 101, 102 \*EL PRINT 12, 102, 103 s, 13, 101, 104 14, 102, 104 \*\* OUTPUT FOR ABAQUS QA PURPOSES 15, 102, 105 16, 103, 105 \*EL FILE 17, 104, 105 S, \*NODE FILE \*SOLID SECTION, ELSET=FRAME, MATERIAL=STEEL U, RF \*\* diameter = 5mm --> area = 1.963E-5 m^2 \*END STEP 1.963E-5, \*MATERIAL, NAME=STEEL \*ELASTIC 200.E9, 0.3

### Format of Input File

- Model data section
  - Information required to define the structure being analyzed
- History data section
  - Type of simulation (static, dynamics, etc)
  - The sequence of loading or events for which the response of the structure is required
  - Divided into a sequence of steps
  - Output request
- Input file
  - Composed of a number of option blocks (describing a part of the model)
  - Each option block begins with a keyword line (starting with \*), which is usually followed by one or more data lines.

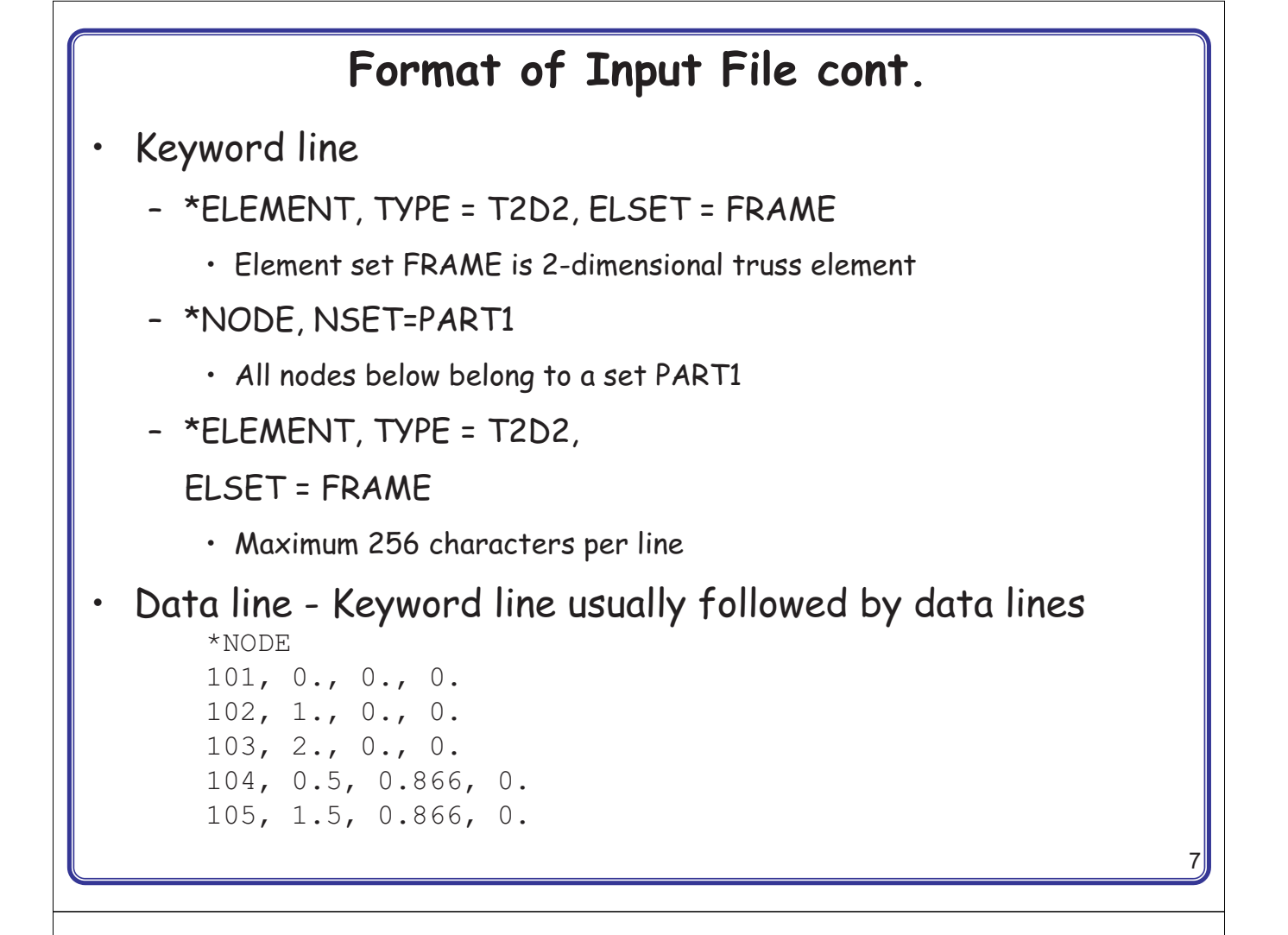

Format of Input File cont.

- Model data
- Heading
  - The first option in any Abaqus input file must be \*HEADING
  - Description of the problem

```
*HEADING
Two-dimensional overhead hoist frame
SI units (kg, m, s, N)
1-axis horizontal, 2-axis vertical
```

- Data file printing options
  - Input file echo

```
*PREPRINT, ECHO=YES, MODEL=YES, HISTORY=YES
```

```
• Comments
```

```
**
** Model definition
**
```

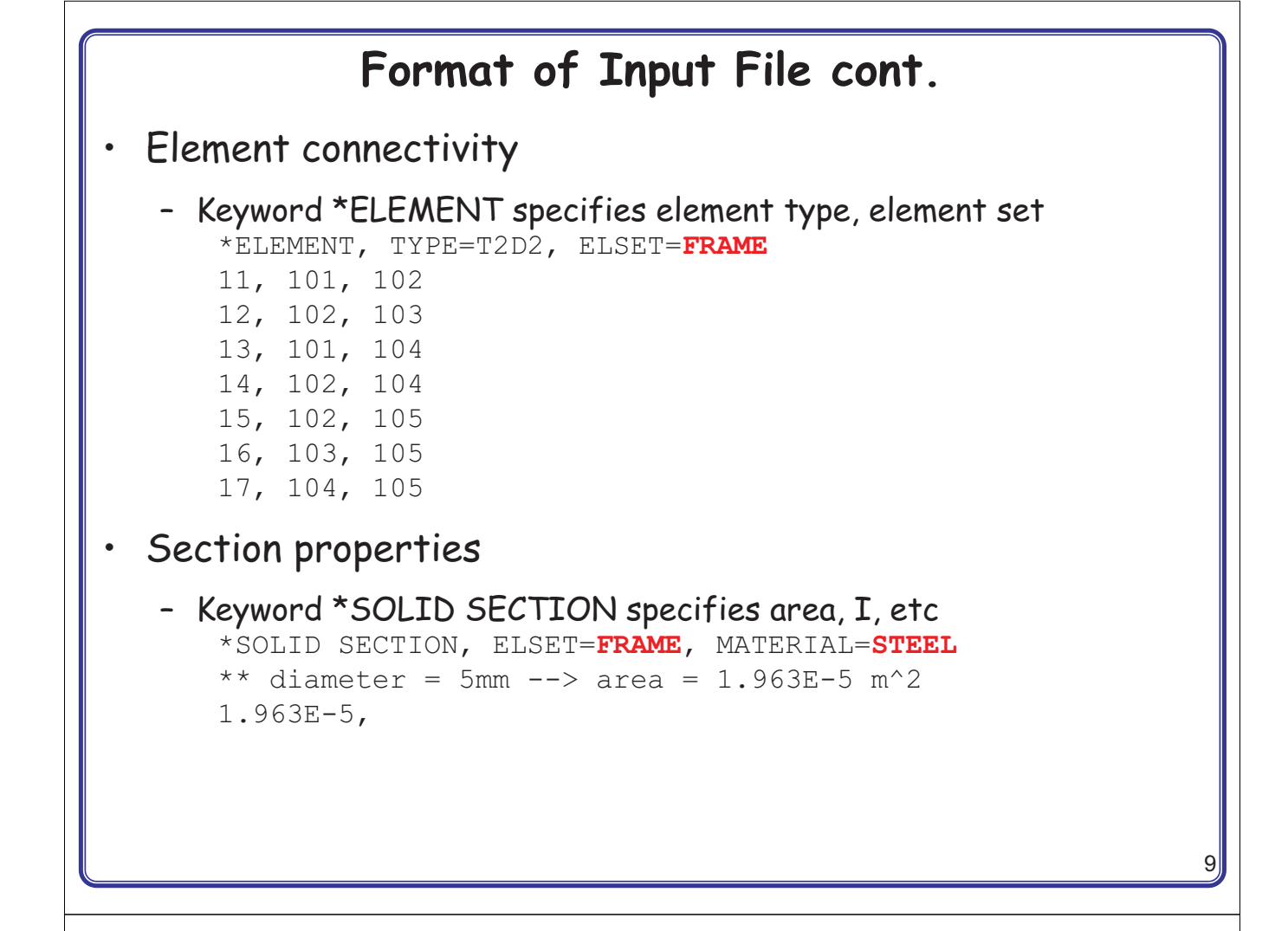

### Format of Input File cont.

Material properties

```
- Keyword *MATERIAL followed by various suboptions
*MATERIAL, NAME=STEEL
*ELASTIC
200.E9, 0.3
```

- History data
  - Starts with keyword \*STEP, followed by the title of the step \*STEP, PERTURBATION 10kN central load
- · Analysis procedure
  - Use \*STATIC immediately after \*STEP
- Boundary conditions
  - Keyword \*BOUNDARY
  - (UX, UY, UZ, UR1, UR2, URS) = (1, 2, 3, 4, 5, 6)

### Format of Input File cont. Boundary conditions cont. - Format: Node number, first dof, last dof, displ value 103, 2,2, 0.0 103, 2,2 103, 2 101, 1 101, 2 Built in constraints • ENCASTRE: Constraint on all displacements and rotations at a node PINNED: Constraint on all translational degrees of freedom XSYMM: Symmetry constraint about a plane of constant YSYMM: Symmetry constraint about a plane of constant ZSYMM: Symmetry constraint about a plane of constant XASYMM: Antisymmetry constraint about a plane of constant • YASYMM: Antisymmetry constraint about a plane of constant • ZASYMM: Antisymmetry constraint about a plane of constant

```
11
```

### Format of Input File cont.

```
    Applied loads
```

 concentrated loads, pressure loads, distributed traction loads, distributed edge loads and moment on shells, nonzero boundary conditions, body loads, and temperature

```
*CLOAD
102, 2, -10.E3
```

- Output request
  - neutral binary file (.odb), printed text file (.dat), restart file (.res), binary result file (.fil)

```
*NODE PRINT
U,
RF,
*EL PRINT
S,
```

End of step

\*END STEP

# Run ABAQUS • Data check abaqus job=frame datacheck interactive - Show frame.dat file - Check for \*\*ERROR ot \*\*WARNING • Solving the problem abaqus job=frame continue interactive • Show frame.dat file

## Postprocessing

Graphical postprocessing

abaqus viewer

- open frame.odb
- Show labels using Options> Common> Labels
- Plot> Deformed shape
- Change deformation scale factor using Options> Common> Basic

# NONLINEAR ANALYSIS USING ABAQUS

### Nonlinear Analysis Using ABAQUS

Geometric nonlinear (St. Venant-Kirchhoff material)

```
*STEP, NLGEOM=YES, INC=150
```

- Large deformation on, maximum No. of increments = 150
- Time control \*STATIC

```
0.1, 1.0, 0.0001, 1.5
```

- initial time increment, final time, min increment, max increment

### **Tutorial: Bending of Cantilevered Beam**

- Create a part
  - Parts → Name: Beam → 2D Planar → Deformable → Shell → Approximate size = 20
  - Create lines: Rectangle  $\rightarrow$  (0,0)  $\rightarrow$  (10, 0.1478)  $\rightarrow$  Done
  - Materials → Name: Material-1 → Mechanical → Elasticity → Elastic
     → Young's modulus = 1E8 → Poisson's ratio = 0 → OK
  - Sections → Name: Section-1 → Solid → Homogeneous → Continue
     → Material-1 → Plane stress/strain thickness = 0.1 → OK
  - Parts → Beam → Section Assignments → Select Beam → Done → Section: Section-1 → OK

# Tutorial: Bending of Cantilevered Beam

- Mesh control (Parts  $\rightarrow$  Beam Mesh (Empty)
  - Menu Mesh  $\rightarrow$  Element Type  $\rightarrow$  Select Beam  $\rightarrow$  Done
  - Family: Plane Strain, Check Incompatible modes  $\rightarrow$  OK
  - Menu Seed → Edge → Select top and bottom lines → Done →
     Method: By number → Number of elements = 40 → OK
  - Menu Mesh  $\rightarrow$  Part  $\rightarrow$  Yes
- Assembly and Steps
  - Assembly  $\rightarrow$  Instance  $\rightarrow$  Beam  $\rightarrow$  OK
  - Steps → Name: Linear → Procedure type: Linear perturbation → Continue → OK
  - Constraints  $\rightarrow$  Cancel  $\rightarrow$  RP  $\rightarrow$  (0, 0.0739)
  - Constraint → Coupling → Continue → Select RP-1 → Done →
     Surface → Select left line of the beam → Done → Coupling type:
     continuous distributing → OK

### **Tutorial: Bending of Cantilevered Beam**

- Load and BC
  - BCs → Step: Initial → Displacement/Rotation → Select tie right edge of the Beam → Done → Click U1 & U2 → OK
  - Loads → Step: Step-1 → Moment → Continue → Select RP-1 →
     Done → CM3: -338.478 → OK
- Create job and solve the model
  - Jobs  $\rightarrow$  Continue  $\rightarrow$  OK
  - Right click on Job-1  $\rightarrow$  Submit  $\rightarrow$  OK
- Postprocessing
  - Right click on Job-1  $\rightarrow$  Results
  - Common options  $\rightarrow$  Deformation scale factor  $\rightarrow$  Uniform  $\rightarrow$  Value: 1  $\rightarrow$  OK
  - Plot deformed shape

### Tutorial: Bending of Cantilevered Beam

 Deformed shape from linear perturbation analysis (Scale factor = 1.0)

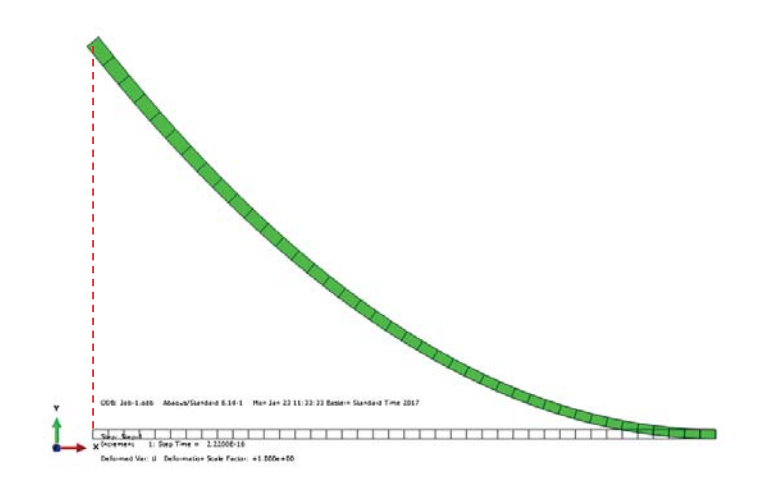

# Tutorial: Bending of Cantilevered Beam

- Nonlinear simulation
  - Go back to Model
  - Delete Step-1 (linear perturbation)
- Create a nonlinear step and submit the job
  - Steps  $\rightarrow$  Procedure type: General  $\rightarrow$  Static, General  $\rightarrow$  Continue
  - Nlgeom: on
  - Incrementation: Max No of increments: 200  $\rightarrow$  Initial: 0.05  $\rightarrow$  Maximum: 1.0  $\rightarrow$  OK
  - Loads → Step: Step-1 → Moment → Continue → Select RP-1 →
     Done → CM3: -338.478 → OK
  - Submit job  $\rightarrow$  OK

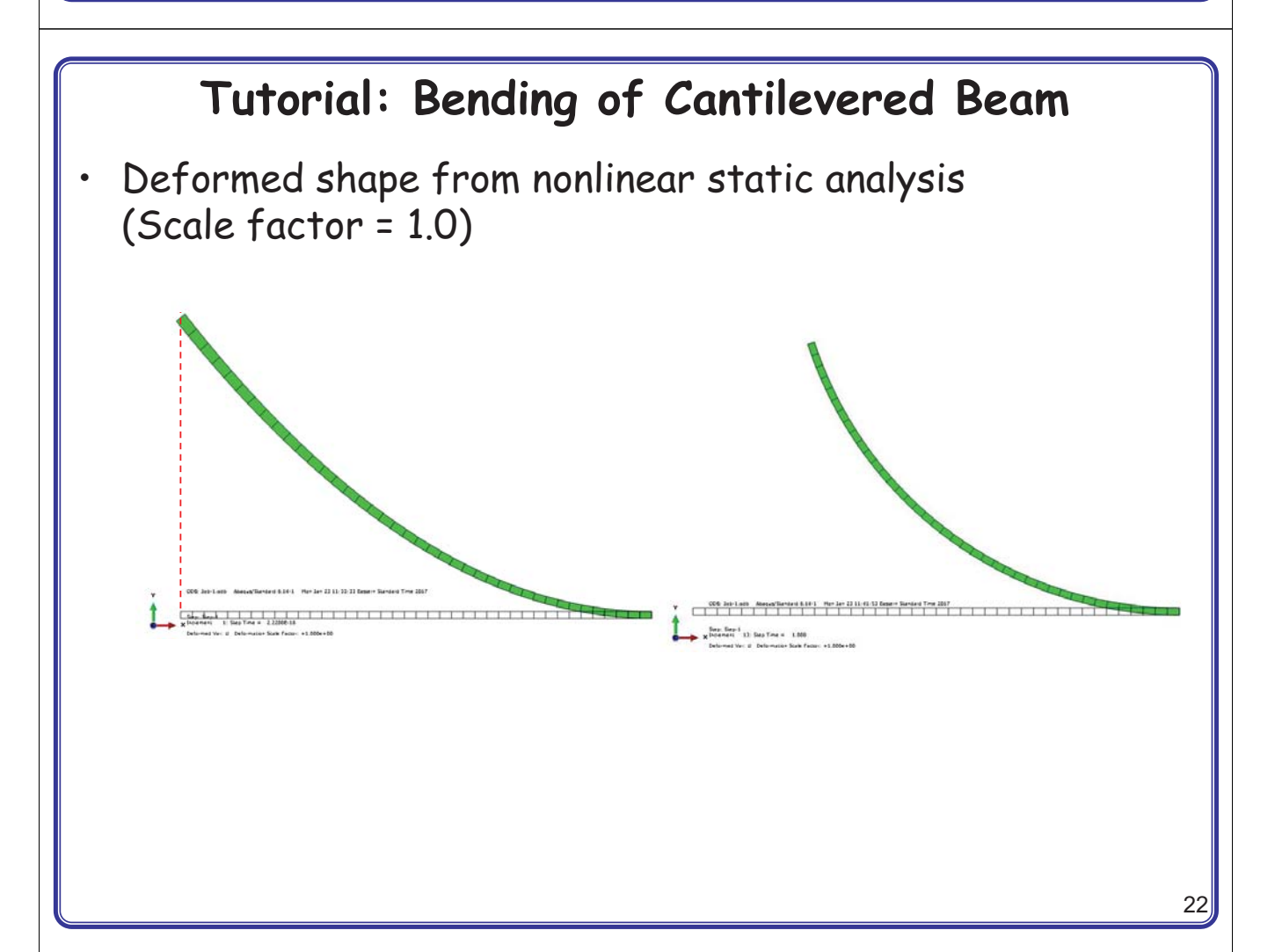